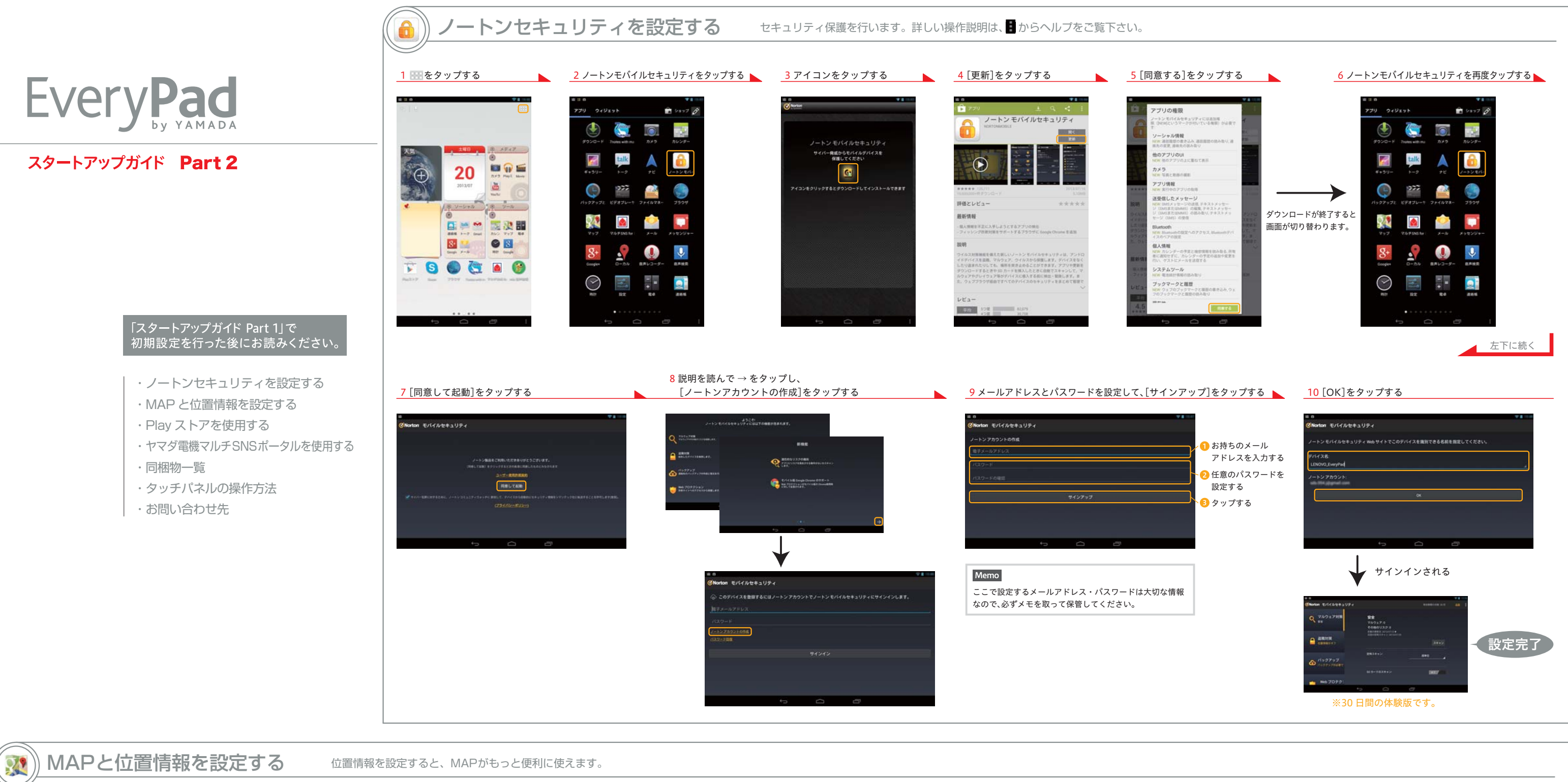

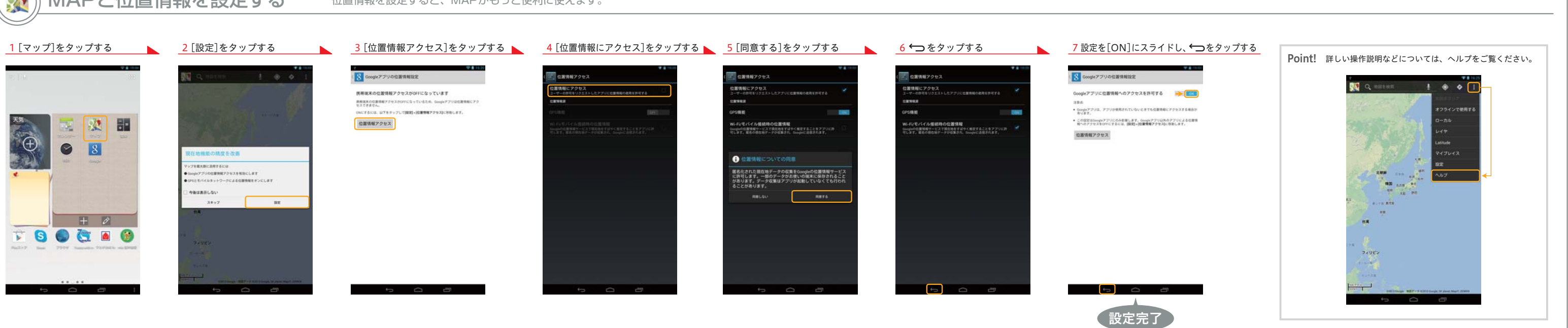

| Playストアを使用する Playストアからアプリをダウンロードします。 [Play ストア]をタップする |                                                                                                    | ヤマダ電機マルチSNSポータルを使用す     [マルチSNS for EveryPad]をタップする     [マルチSNS for EveryPad]をタップする     [マークロックトレーマン・ション・ション・ション・ション・ション・ション・ション・ション・ション・ショ |                             |
|-------------------------------------------------------|----------------------------------------------------------------------------------------------------|----------------------------------------------------------------------------------------------------|-----------------------------|
|                                                       | <ul> <li>A province of the second second sec</li></ul> | <complex-block></complex-block>                                                                                                    | える<br>りする<br>か<br>な<br>2/23 |
|                                                       |                                                                                                    |                                                                                                    |                             |

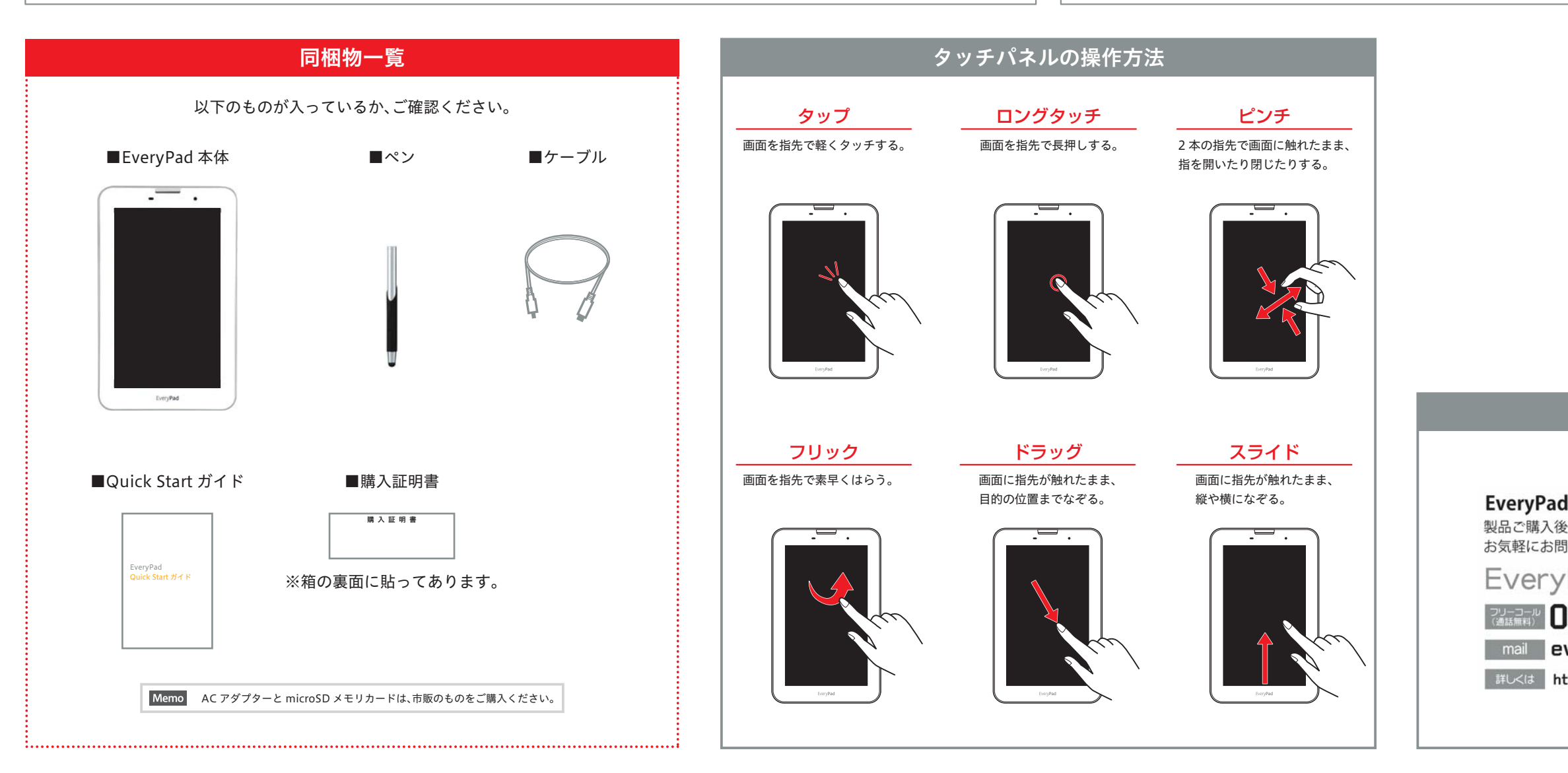

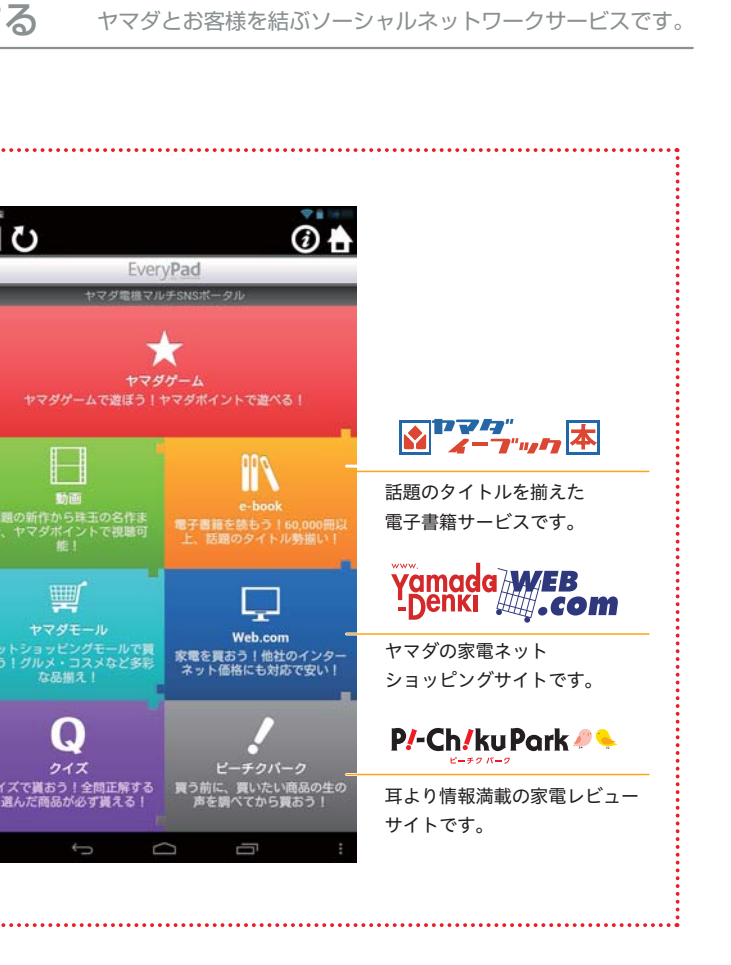

## お問い合わせ先

 EveryPad 購入後のご相談窓口

 製品ご購入後のセットアップや各種設定、修理のご依頼など、<br/>お気軽にお問い合わせください。

 EveryPad サポートセンター

 2業時間 10:00 ~ 19:00

 (理由時代本中国体)

 Oll20-358-095

 ご業時間 10:00 ~ 19:00

 (理由時代本中国体)

 everypad@yamada-denki.jp

HU<18 http://www.yamada-denki.jp/service/everypad/index.html